## iPHONE/iPAD

**Important**: Your device must be connected to the library's public Wi-Fi network in order to print to our printer.

- Connect to the library's Wi-Fi network (*Carter Memorial Library*).
- Open the content you wish to print.
- Tap the *Share* icon.
- Swipe left and tap the *Print* icon.
- Select the printer called **omro printer**. Configure print options if necessary.
- \*\*\*You will be asked for a username/password. The username is om-print and password is date.
- Tap Print. Important: Please make note of the time when you send your document to the printer, and if possible, the number of pages.
- After submitting your item to print, ask staff at the front desk to release it.
- All items printed are \$0.15/page.